## Manitoba Association of Health Care:

# Direct Deposit Change/Update Steps

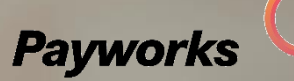

### How do I change my Direct Deposit information?

- 1. Select the profile tile in the home page or Select MY INFORMATION → PROFILE from the menu.
- 2. Expand the **Direct Deposit** section.
- 3. Enter the Transit (5 digits). Institution (3 digits), and Account (up to 12 digits) numbers.

| <ul> <li>Direct Deposit</li> </ul>                                                                                    |             |               |                    |
|----------------------------------------------------------------------------------------------------|-------------|---------------|--------------------|
| Current Account Information                                                                                           |             |               |                    |
| Ending in 9296                                                                                                    |             |               |                    |
| Update Account Information                                                                                            |             |               |                    |
| Transit                                                                                                    | Institution | Account       |                    |
| 00000                                                                                                    | 000         | Max 12 digits | SHOW SAMPLE CHEQUE |
| Changes will take effect upon approval by your payroll administrator. You cannot make changes while pending approval. |             |               |                    |

- 4. If necessary, select **SHOW SAMPLE CHEQUE** to see where the transit, institution, and account numbers display on a standard cheque.
- 5. Select **SAVE**.

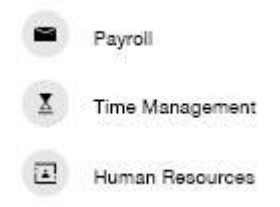

#### Notes:

Payroll administrator has to approve the Direct Deposit change in order fo r it to take effect. While pending appr oval (or rejection), you cannot edit th e Direct Deposit change.

Once approved, the last four digits of the updated bank account informati on displays in the Current Account In formation field, and the Update Acco unt information fields will again be a vailable for use.

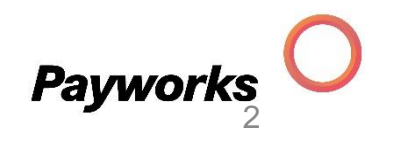

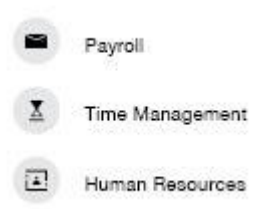

# Thank you!

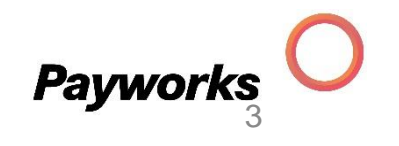